## How to Sign Up for Viva Bien! Live Well With Diabetes through remind.com

Step 1: Go to our website: https://safoodbank.org/our-programs/nutrition-health-wellness/classes/

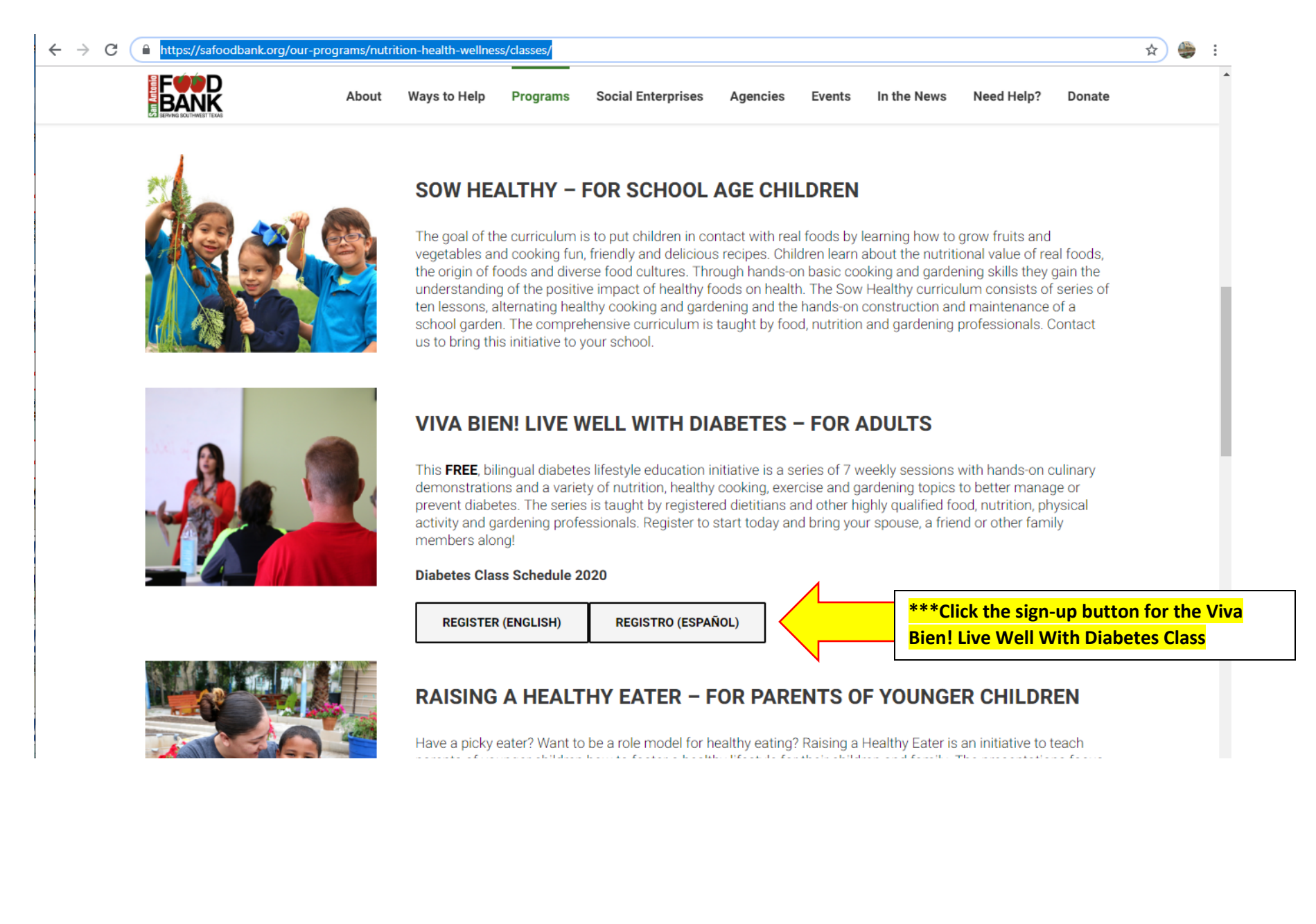

Step 2: You will be directed to the <u>www.remind.com/log\_in</u> page. You will need to create an account on this site.

| $\leftrightarrow$ $\rightarrow$ $\circlearrowright$ $\textcircled{a}$ | A https://www.remind | l.com/log_in |                                       | □☆ ☆ & &                               |
|-----------------------------------------------------------------------|----------------------|--------------|---------------------------------------|----------------------------------------|
| <i>⇔</i> remind                                                       |                      |              |                                       | <ul> <li>Sign up</li> </ul>            |
|                                                                       |                      |              |                                       |                                        |
|                                                                       |                      |              | Login                                 |                                        |
|                                                                       |                      |              | LOG III                               |                                        |
|                                                                       |                      |              |                                       |                                        |
|                                                                       |                      |              | Email address or phone number         |                                        |
|                                                                       |                      |              | Email address or phone number         |                                        |
|                                                                       |                      |              |                                       |                                        |
|                                                                       |                      |              | Password                              |                                        |
|                                                                       |                      |              | Password Foraot?                      |                                        |
|                                                                       |                      |              | , , , , , , , , , , , , , , , , , , , |                                        |
|                                                                       |                      |              | Stay logged in                        |                                        |
|                                                                       |                      |              | Log in                                |                                        |
|                                                                       |                      |              | OR                                    |                                        |
|                                                                       |                      |              | G Log in with Google                  |                                        |
|                                                                       |                      |              |                                       | ***Click the Sign up! button to create |
|                                                                       |                      |              | Don't have an account? Sign up!       | account.                               |
|                                                                       |                      |              | •                                     |                                        |
|                                                                       |                      |              |                                       |                                        |
|                                                                       |                      |              |                                       |                                        |
| A Terms & Policios                                                    | PRODUCT              | COMPANY      | COMMUNITY                             |                                        |
| Terms & Foncies                                                       | Schools & Districts  | About Us     | Engagement Ratings                    |                                        |
|                                                                       | Higher Education     | Careers      | Connected Educators                   | Certified by iiiiKEEPSAFE              |
|                                                                       | Teachers             | Press        | Trust & Safety                        |                                        |
|                                                                       | Families             | Resources    | Help Center                           |                                        |
|                                                                       | Partners             |              | Blog                                  |                                        |

Step 3: You will be asked to enter in your e-mail or phone number

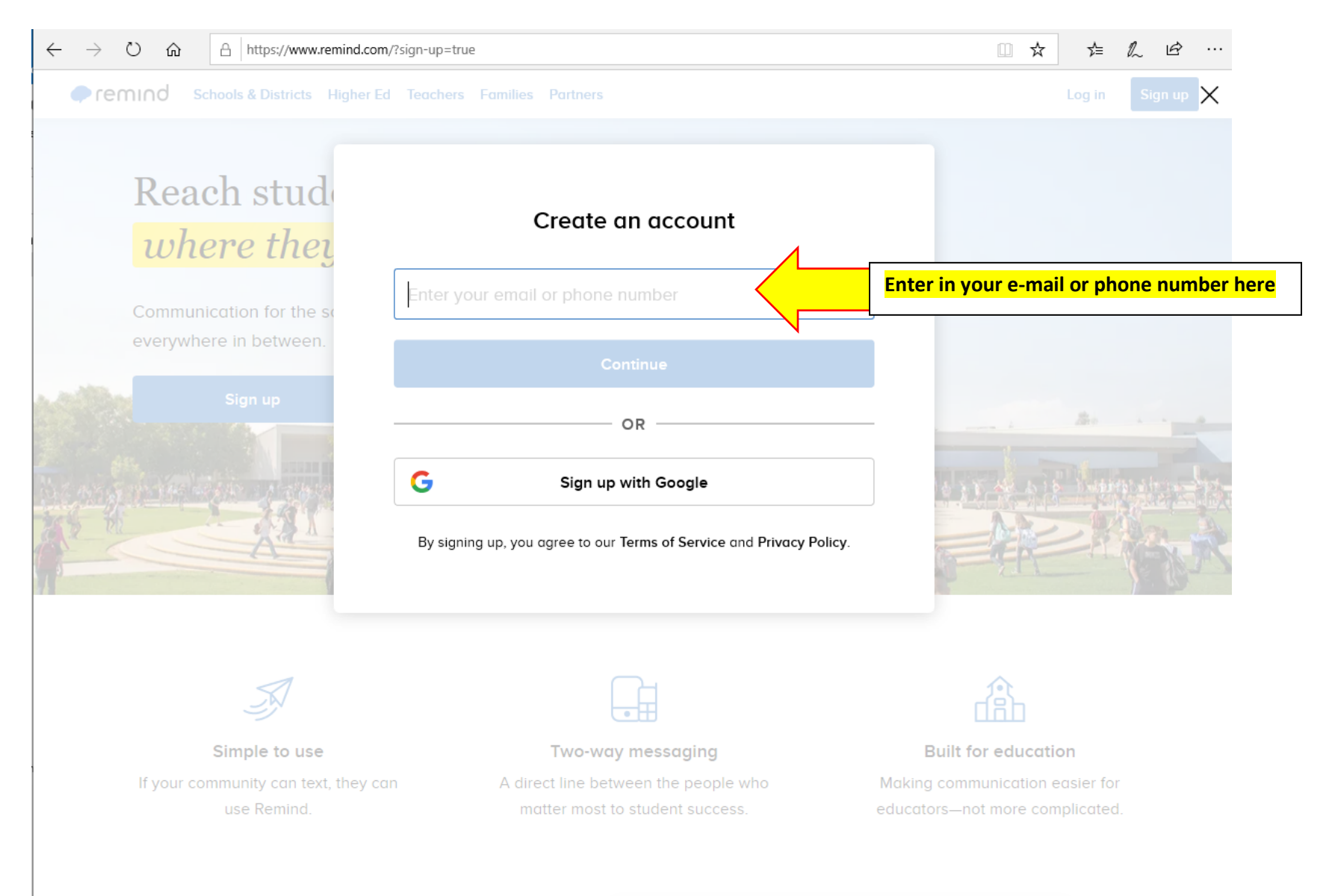

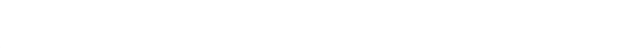

Step 4: You will be sent a 4-digit code to your e-mail or phone number to confirm your sign up.

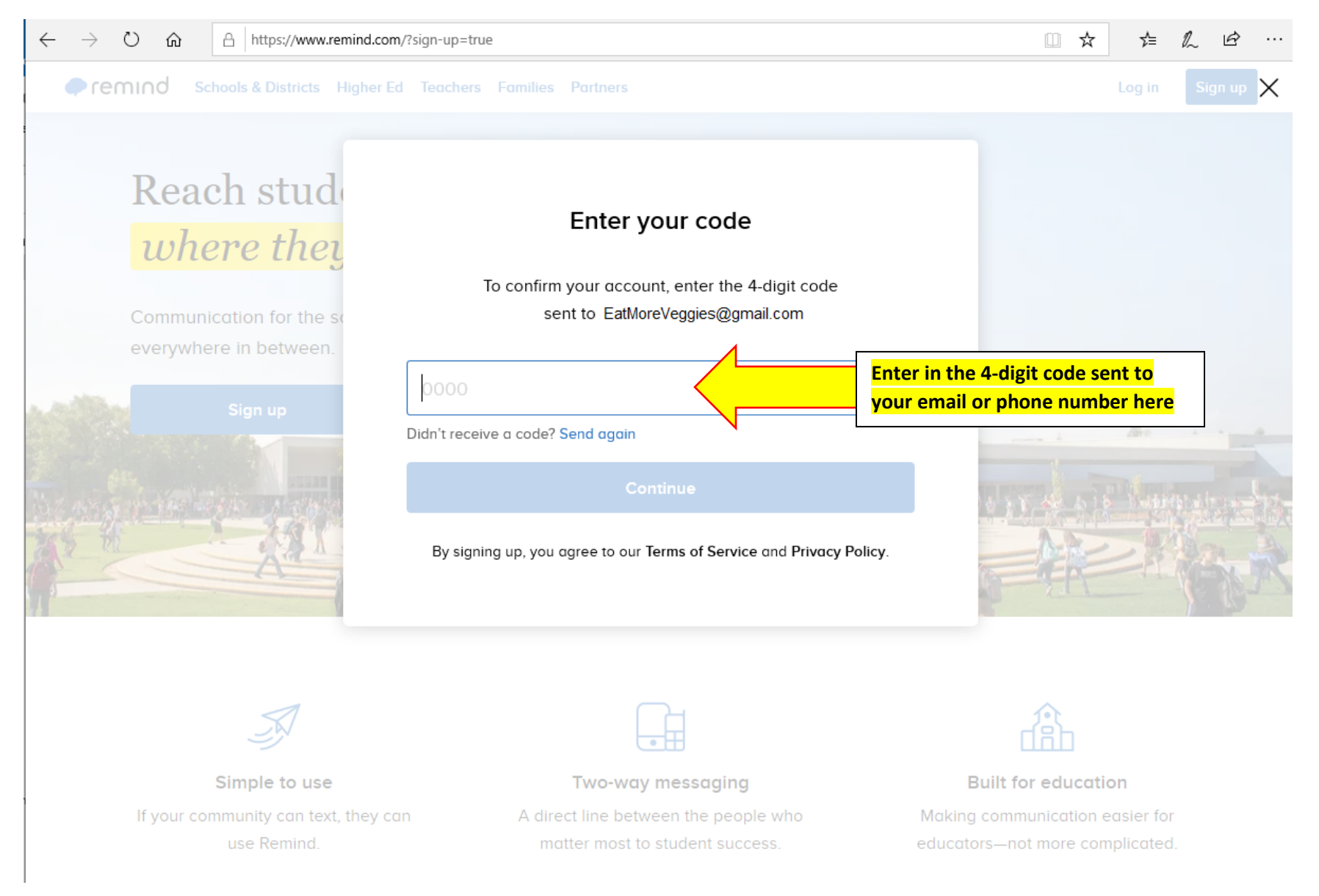

Step 5: You will be asked to enter in your name and create a password

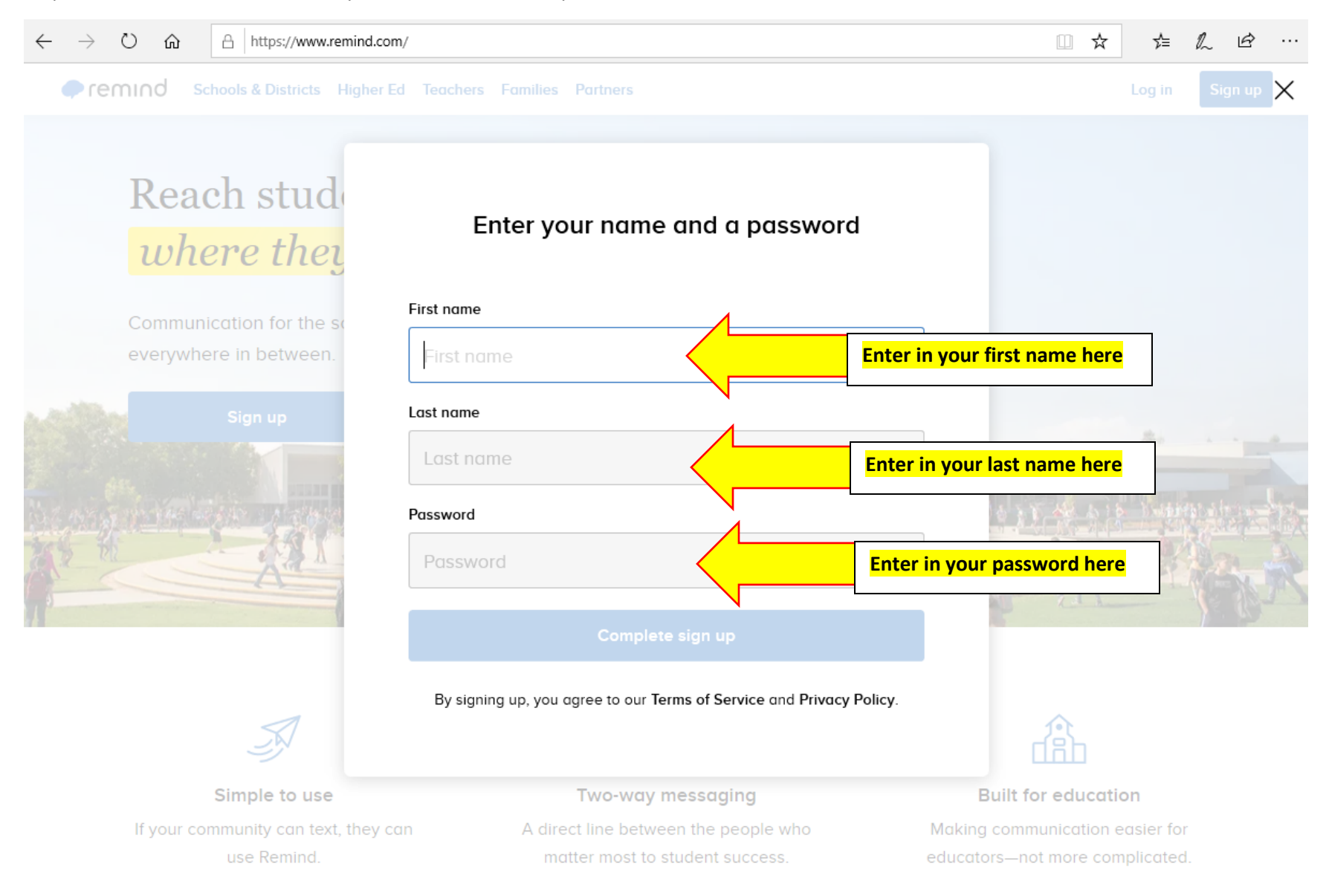

Step 6: Next, It will ask you to agree to the User agreement.

|   | $\leftarrow$ | $\rightarrow$ | Ö   | ώ  | Α | A https://www.remind.com/setup/pii                                                                                          |       |       |                    |                    |     |   |  |
|---|--------------|---------------|-----|----|---|----------------------------------------------------------------------------------------------------|-------|-------|--------------------|--------------------|-----|---|--|
|   |              | re            | mır | nd |   |                                                                                                    |       |       |                    |                    | (?) |   |  |
| ÷ |              |               |     |    |   |                                                                                                    |       |       |                    |                    |     |   |  |
|   |              |               |     |    |   |                                                                                                    |       |       |                    |                    |     |   |  |
|   |              |               |     |    |   |                                                                                                    |       |       |                    |                    |     |   |  |
| * |              |               |     |    |   |                                                                                                    |       |       |                    |                    |     |   |  |
|   |              |               |     |    |   |                                                                                                    |       |       |                    |                    |     |   |  |
|   |              |               |     |    |   |                                                                                                    |       |       |                    |                    |     |   |  |
|   |              |               |     |    |   |                                                                                                    |       |       |                    |                    |     |   |  |
|   |              |               |     |    |   |                                                                                                    |       |       |                    |                    |     |   |  |
|   |              |               |     |    |   |                                                                                                    |       |       |                    |                    |     |   |  |
|   |              |               |     |    |   | User agreement                                                                                                    |       |       |                    |                    |     |   |  |
|   |              |               |     |    |   | By signing up, you agree to Remind's Terms of Service and                                                                   |       |       |                    |                    |     |   |  |
|   |              |               |     |    |   | Privacy Policy.                                                                                                    |       |       |                    |                    |     |   |  |
|   |              |               |     |    |   | You also agree to Remind collecting Information from you in<br>order to provide our service. This information includes your |       |       |                    |                    |     |   |  |
|   |              |               |     |    |   | name, your school, your email, and your phone number.<br>Learn more                                                         |       |       |                    |                    |     |   |  |
|   |              |               |     |    |   | Clic Decline Accept                                                                                                    | k Acc | ept t | <mark>o agr</mark> | <mark>ee to</mark> | use | r |  |
| n |              |               |     |    |   |                                                                                                    | eme   | ent   |                    |                    |     |   |  |
|   |              |               |     |    |   |                                                                                                    |       |       |                    |                    |     |   |  |
|   |              |               |     |    |   |                                                                                                    |       |       |                    |                    |     |   |  |
| 0 |              |               |     |    |   |                                                                                                    |       |       |                    |                    |     |   |  |
|   |              |               |     |    |   |                                                                                                    |       |       |                    |                    |     |   |  |
|   |              |               |     |    |   |                                                                                                    |       |       |                    |                    |     |   |  |

Step 7: Click on "I'm a student" to get signed up for class.

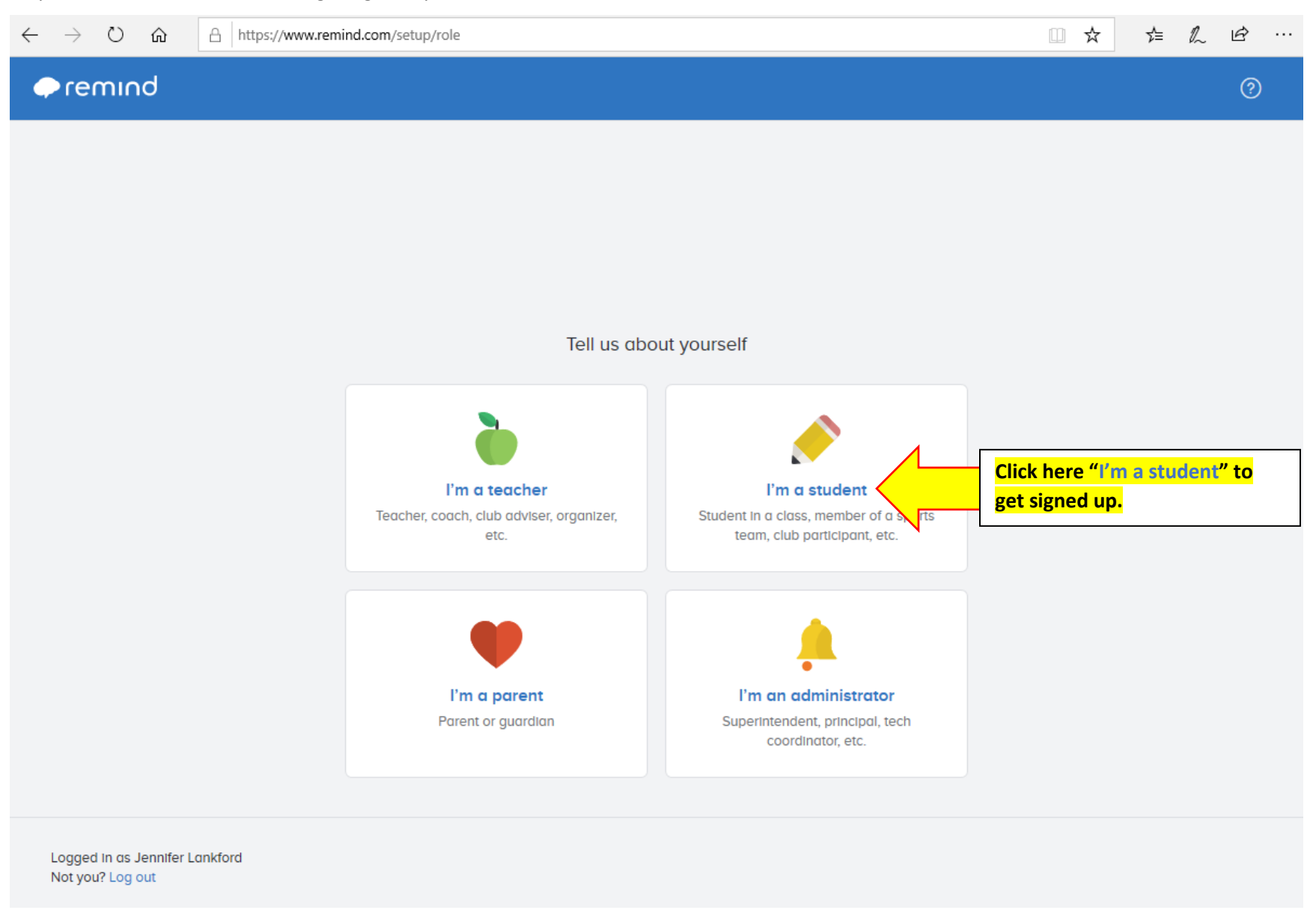

Step 8: Next enter in your birthday (don't worry, no one will see this!)

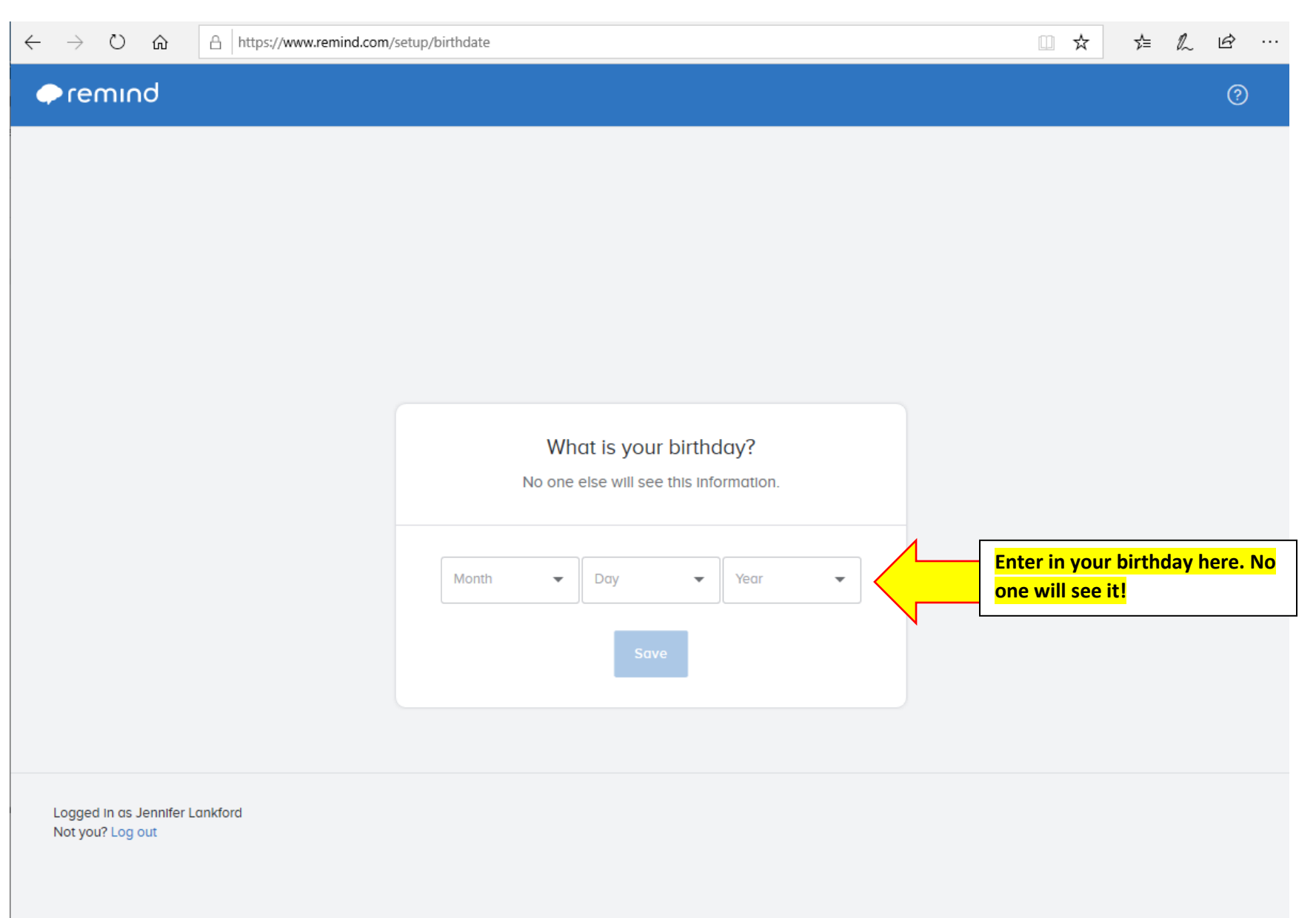

## Step 9: Add your phone number

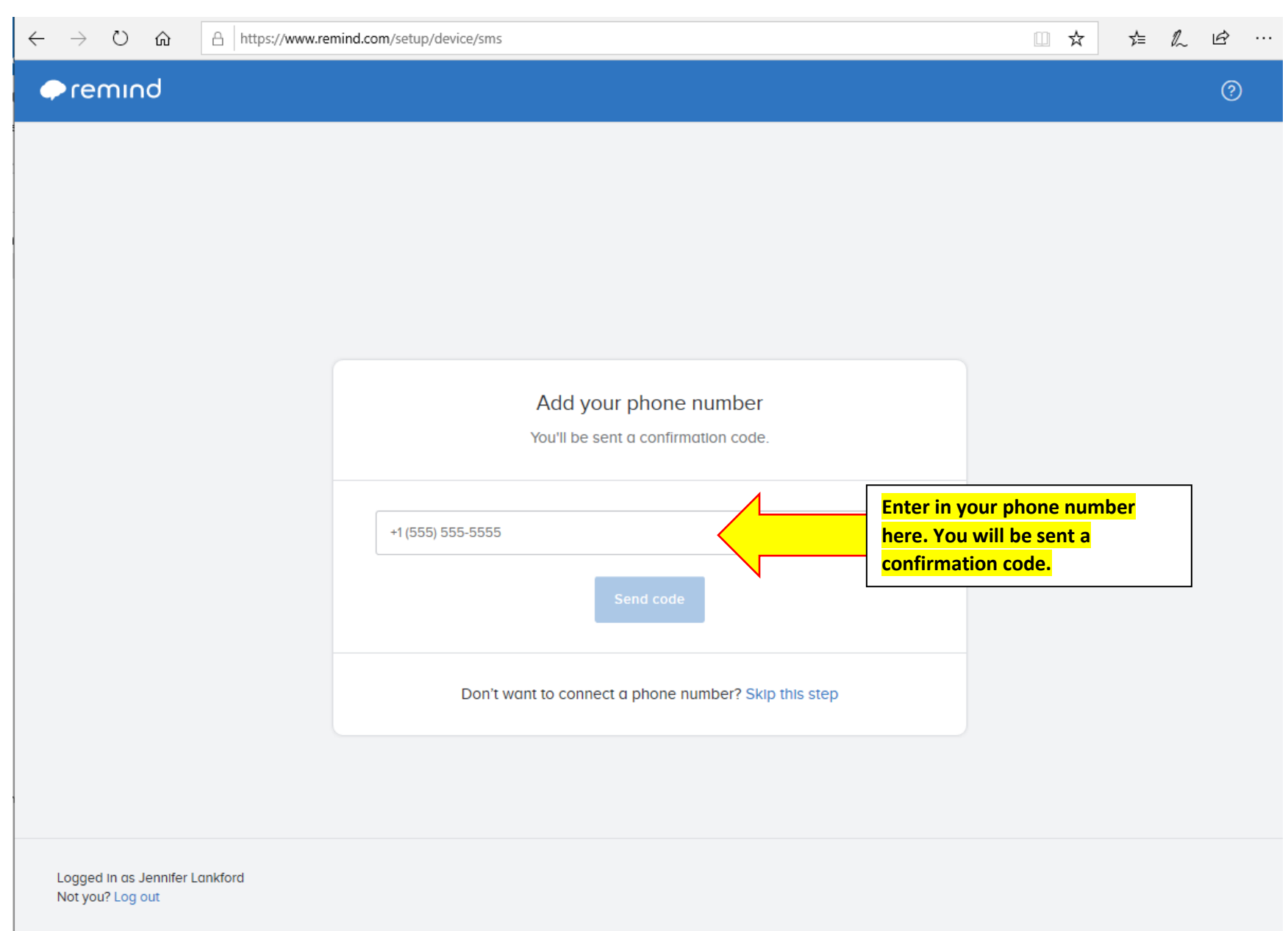

Step 10: Enter in the 4-digit code you were sent at your phone number

| $\leftarrow$ $\rightarrow$ $\circlearrowright$ $\textcircled{a}$ https:// | ww.remind.com/setup/device/sms                                                                                                    | □ ☆                               | չ⊨  | l~ | Ė |  |
|---------------------------------------------------------------------------|----------------------------------------------------------------------------------------------------|-----------------------------------|-----|----|---|--|
| remind                                                                    |                                                                                                    |                                   |     |    | ? |  |
|                                                                           | Enter your code<br>Please enter the 4-digit code sent to<br>1(210)555-5555<br>0000 Enter in the<br>were sent to<br>Submit<br>Didn't receive a code? Resend or skip this step<br>Call me instead | e 4-digit code y<br>to your phone | you |    |   |  |
| Logged In as Jennifer Lankford<br>Not you? Log out                        |                                                                                                    |                                   |     |    |   |  |

Step 11: Enter in your class code. Your class code is:

| $\leftarrow$ $\rightarrow$ $\circlearrowright$ $\textcircled{a}$ https://www.remind.com/s | setup/subscriptions                |                                                  |
|-------------------------------------------------------------------------------------------|------------------------------------|--------------------------------------------------|
| ← remind                                                                                  |                                    | 0                                                |
|                                                                                           | Join a class<br>Enter class code ? | Enter in your class code. Your<br>class code is: |
| Logged in as Jennifer Lankford<br>Not you? Log out                                        |                                    |                                                  |

**Step 12:** Your classroom will pop-up next. You are officially apart of class! Here is where you will get updates, handouts, links to class and can ask questions and communicate with your teacher.

| $\leftarrow$ $\rightarrow$ $\circlearrowright$ $\textcircled{a}$ https:// | /www.remind.com/classes/vivatues/messages/1702a4a4                       | -3916-4702-8496-f1f44fe9fb7c?origin=subscribed 🔲 🖈 📂 💪 🖻                                                               |    |  |  |  |  |  |
|---------------------------------------------------------------------------|--------------------------------------------------------------------------|----------------------------------------------------------------------------------------------------|----|--|--|--|--|--|
| JL Good Afternoon,<br>Jennifer Lankf v                                    | Tuesdays (English)- Viva Bien<br>©vivatues<br>messages files people info | Prmation                                                                                                    |    |  |  |  |  |  |
| CLASSES OWNED  (+) Create a class                                         | Q Search for people to messa                                             | J. Lankford  Teacher                                                                                                   | •• |  |  |  |  |  |
| CLASSES JOINED                                                            | CONVERSATIONS                                                            | J. Lankford is only reachable by email. To receive messages by text or app, they'll need to update thei                |    |  |  |  |  |  |
| + Join a class                                                            | J. Lankford 1:03 PM<br>You Joined Tuesdays (English)- Viva Ble           |                                                                                                    |    |  |  |  |  |  |
| 👬 All Classes                                                             |                                                                          |                                                                                                    |    |  |  |  |  |  |
|                                                                           |                                                                          |                                                                                                    |    |  |  |  |  |  |
|                                                                           |                                                                          | Welcome!                                                                                                    |    |  |  |  |  |  |
|                                                                           |                                                                          | Hi! This is the beginning of your conversation with J. Lankford.                                                       |    |  |  |  |  |  |
|                                                                           |                                                                          | You'll be able to see your message history here — and so can your administrator, so just keep that in mind. $\bigodot$ |    |  |  |  |  |  |
|                                                                           |                                                                          | You joined Tuesdays (English)- Viva Bien! Diabetes Class (12:30p-1:30p).                                               |    |  |  |  |  |  |
|                                                                           |                                                                          |                                                                                                    |    |  |  |  |  |  |
|                                                                           |                                                                          | Message J. Lankford Send                                                                                               |    |  |  |  |  |  |
| https://www.remind.com/settings/profile                                   |                                                                          |                                                                                                    |    |  |  |  |  |  |